打燈 SOP

Q

## 。步驟一、設定自然光

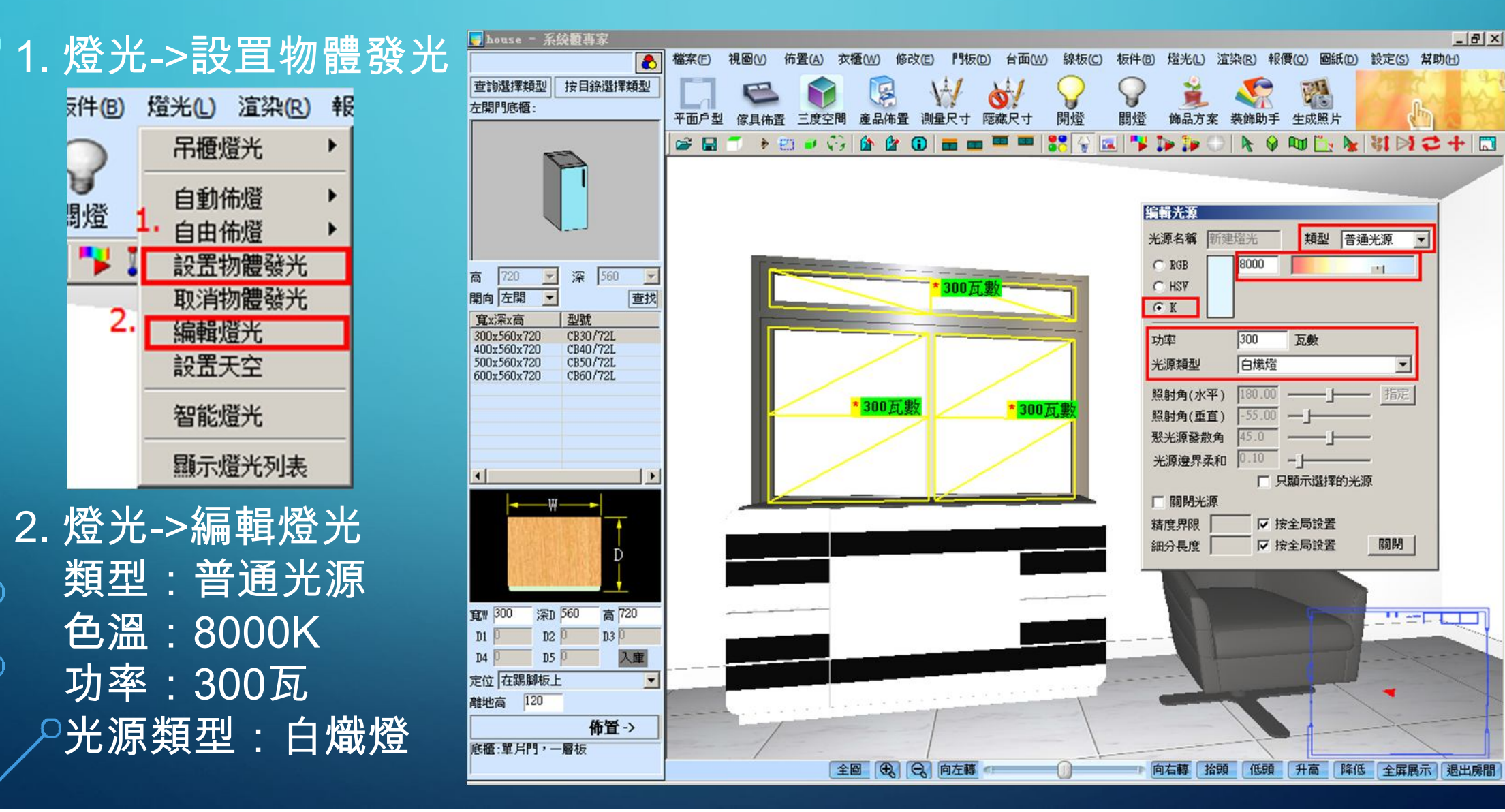

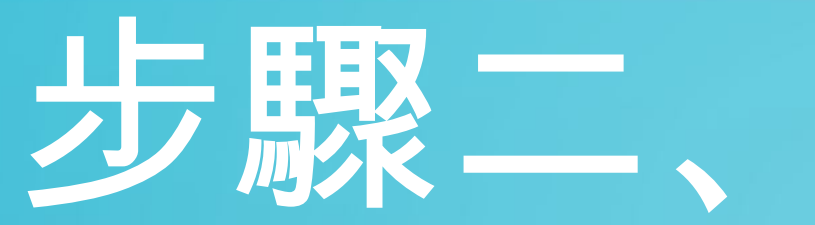

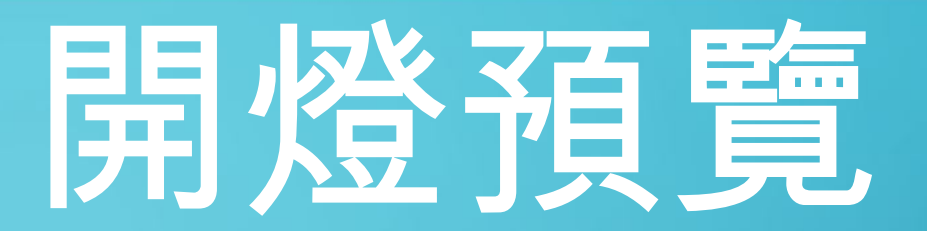

#### 1. 大約30次

2. 各個角度仔細看 光線

3. 調節亮度,調整 整體的燈光效果

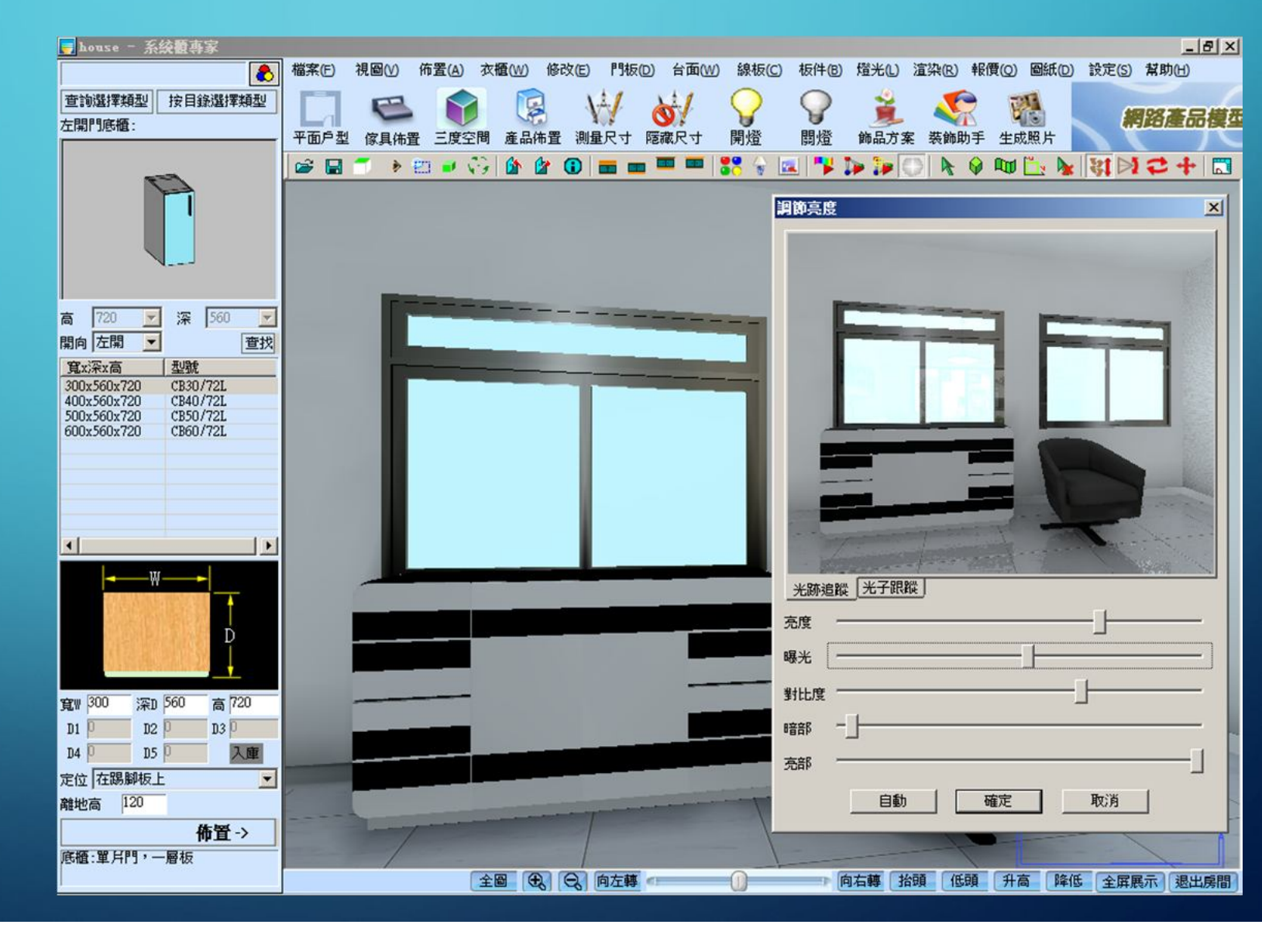

### 步驟三、確認天花板高度。

| 🚽 house - 系統置專家                                                    |          |            |                  |                                                |           |              |              |         |         |                   |           | _181 ×1       |
|--------------------------------------------------------------------|----------|------------|------------------|------------------------------------------------|-----------|--------------|--------------|---------|---------|-------------------|-----------|---------------|
| 8                                                                  | 檔案(F) 視圖 | 1(V) 佈置(A) | ) 衣櫃( <u>W</u> ) | 修改(E) 門板                                       | (D) 台面(W) | 線板(C)        | 板件(B)        | 燈光(1) 這 | 梁(R) 報例 | 夏(Q) 圖紙(D)        | 設定(S) 1   | 幫助(出)         |
| 查詢選擇類型 按目錄選擇類型                                                     |          | 2          |                  | V-                                             | 0         | $\mathbf{Q}$ | $\mathbf{Q}$ | ř.      |         | F                 | -         | 92 88 ±5 88 8 |
| 左開門底體:                                                             | 平面戶型傢    | 具佈置 三度     | 空間 產品体           | 市置 測量尺寸                                        | 隱藏尺寸      | 開燈           | 關燈           | 飾品方案    | 装飾助手    | 生成照片              |           |               |
|                                                                    | ) 📽 日 🍼  | 🔹 🖽 🔹      | S 🙆 🕯            | 2 🛈 🖬 🖬                                        |           | 27 😪 😰       | . 🔻 🕻        |         | N 🖗     | መ 🛅 🖌             | शिक्ष 🖂 : | 2+            |
|                                                                    |          |            |                  |                                                |           |              |              |         |         |                   | 1.        | Ð             |
| 高 720 🔽 深 560 🔽                                                    |          |            |                  |                                                |           |              |              |         |         |                   |           |               |
| 開向 左開                                                              |          |            |                  |                                                |           |              |              |         |         |                   | 11        |               |
| <u>見X/未X同 空地</u><br>300x560x720 CB30/72L                           |          |            |                  |                                                | -         |              |              |         |         |                   |           |               |
| 400x560x720 CB40772L<br>500x560x720 CB5072L<br>600x560x720 CB5072L |          |            |                  |                                                |           |              |              |         |         |                   |           |               |
| 600x560x720 CB60772L                                               |          |            |                  | 00                                             |           |              | -            |         |         |                   |           |               |
|                                                                    |          | <b> </b>   |                  | <u>    1600                               </u> |           | - 4-         | 377          |         | 1       | 60 <mark>0</mark> |           | 2600<br>      |
|                                                                    |          |            |                  |                                                |           |              |              |         |         |                   |           |               |
| <b>↓</b>                                                           |          |            |                  |                                                |           |              |              |         |         |                   |           |               |
| ₩                                                                  | -        |            |                  |                                                |           |              |              |         |         |                   | 2.        |               |
| 寬w 300 深D 560 高 720                                                |          |            |                  |                                                |           |              |              |         |         |                   |           |               |
| DIP D2P D3P                                                        |          |            |                  |                                                |           |              |              |         |         |                   | 1         |               |
| 定位 在踢腳板上                                                           |          |            |                  |                                                |           |              |              |         |         |                   |           |               |
| 離地高 120                                                            |          |            |                  |                                                |           |              |              |         | 5       |                   |           |               |
| 佈置->                                                               |          | 1          |                  |                                                |           |              |              |         | 10      |                   |           |               |
| 底櫃:單片門,一層板                                                         |          | 1          |                  |                                                |           |              |              |         | /9.55   |                   |           |               |
|                                                                    |          |            | E S              | 2 回江時                                          | (40)      | 0            | P P          | 有驛 招期   | 155以見   | 开局 降個             | 5 全屏费7    | 下國出房間         |

>

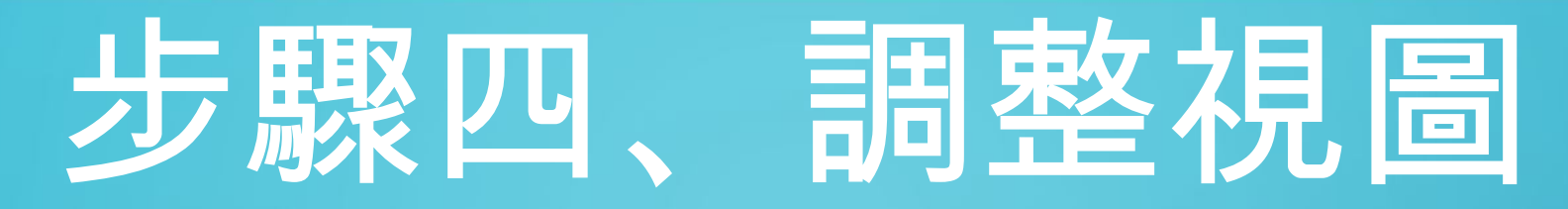

1. 將視角調 整到上視 圖

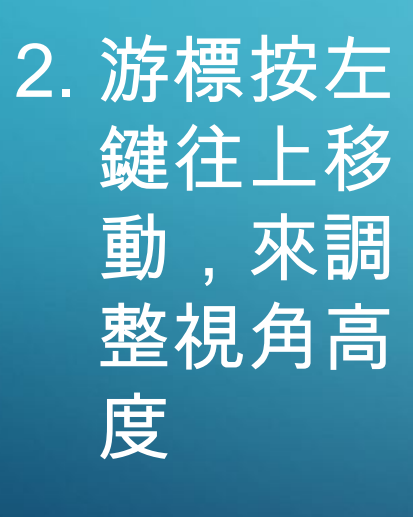

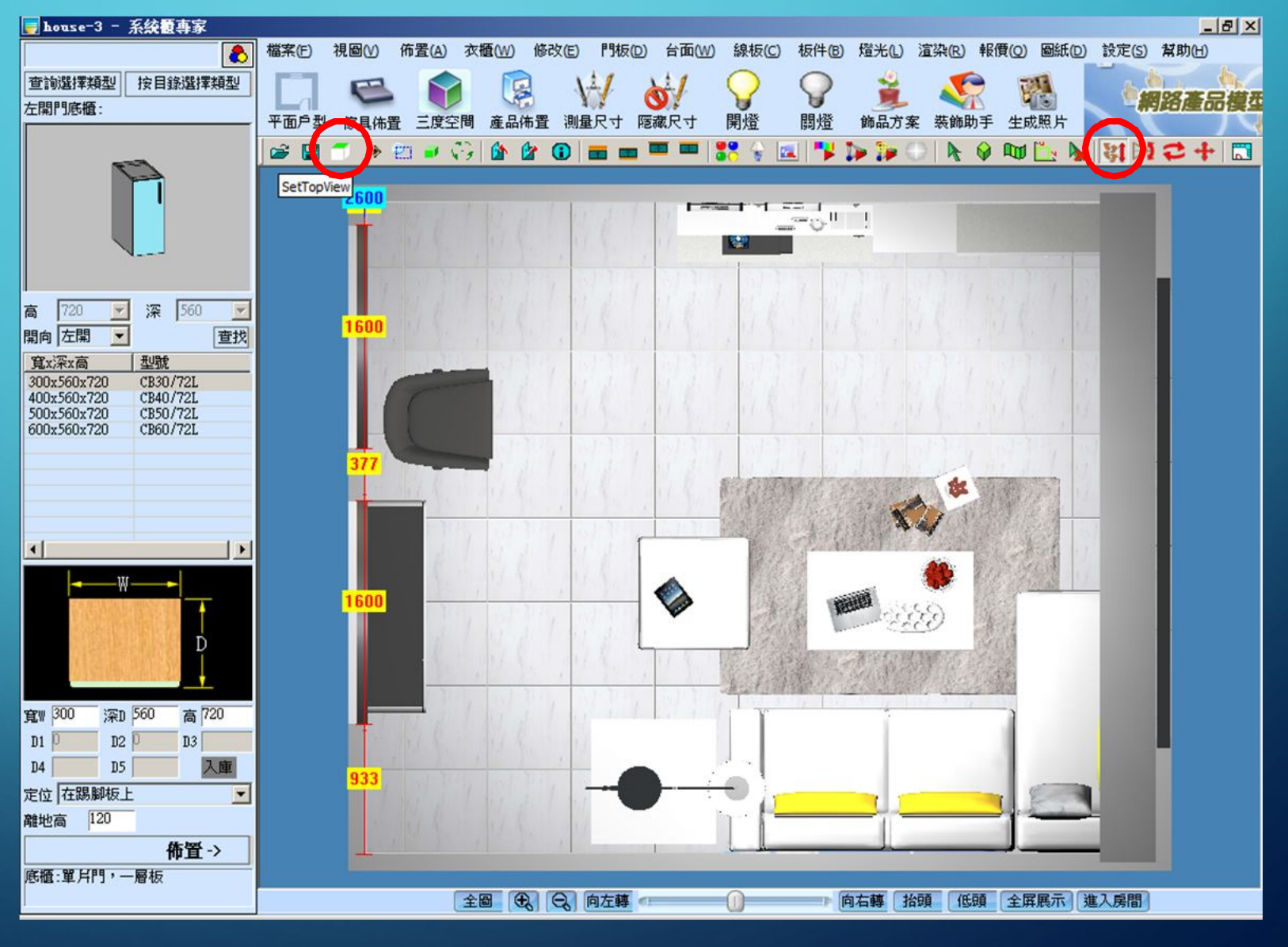

# 步驟五、打洗牆燈

#### 1.燈光->自由佈燈

| 自由佈崁燈                                     |             | ×          |  |  |
|-------------------------------------------|-------------|------------|--|--|
| <ul><li>● 自動生成</li><li>○ 選擇模型生成</li></ul> | 離地高:<br>瓦數: | 2600<br>20 |  |  |
|                                           | fi2         | 取消         |  |  |

注意: 1. 離地高等於牆高

2. 離牆距離約20cm

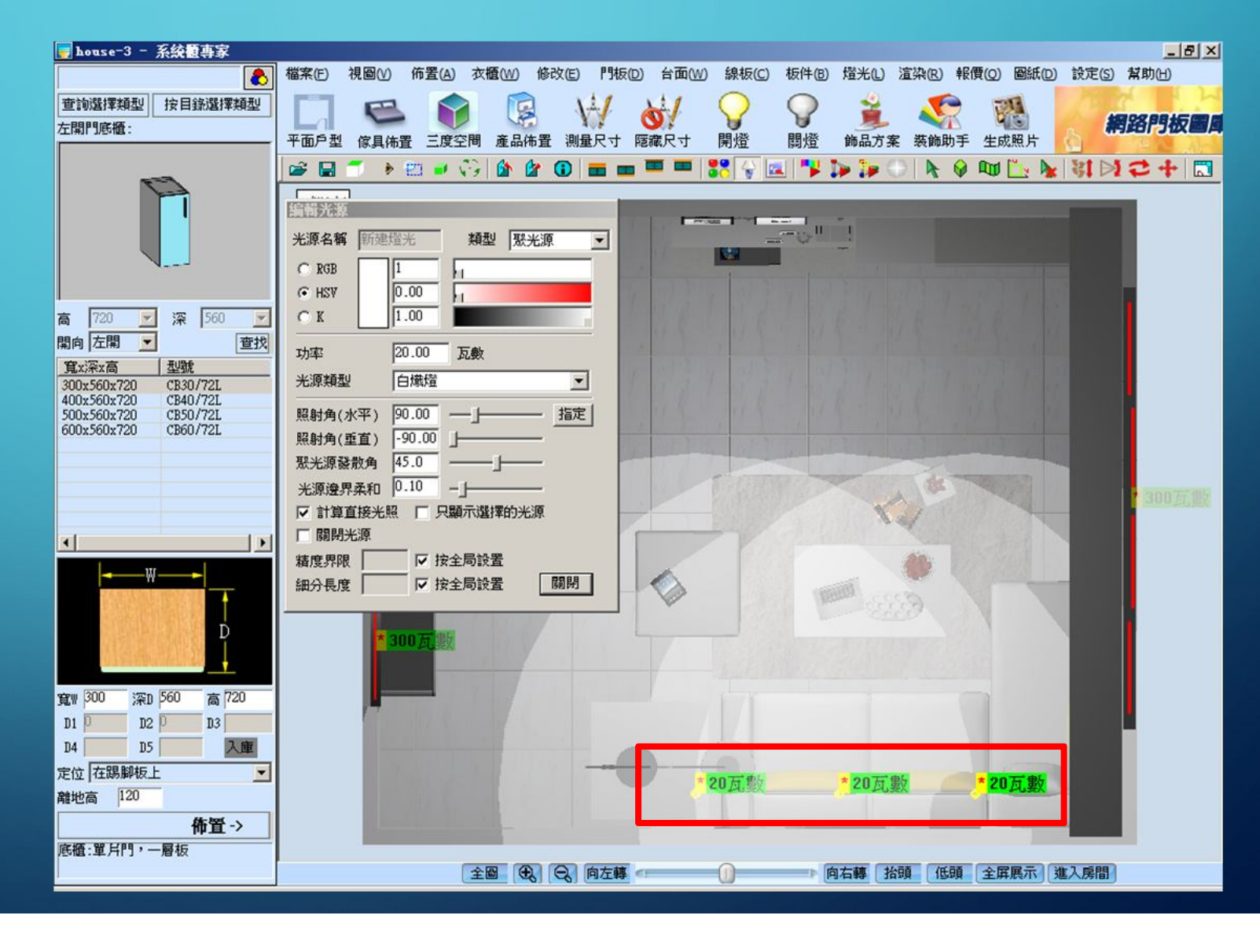

### 設置IES燈

燈光->編輯燈光 類型:光域網光源 色溫:3000K 功率:600流明

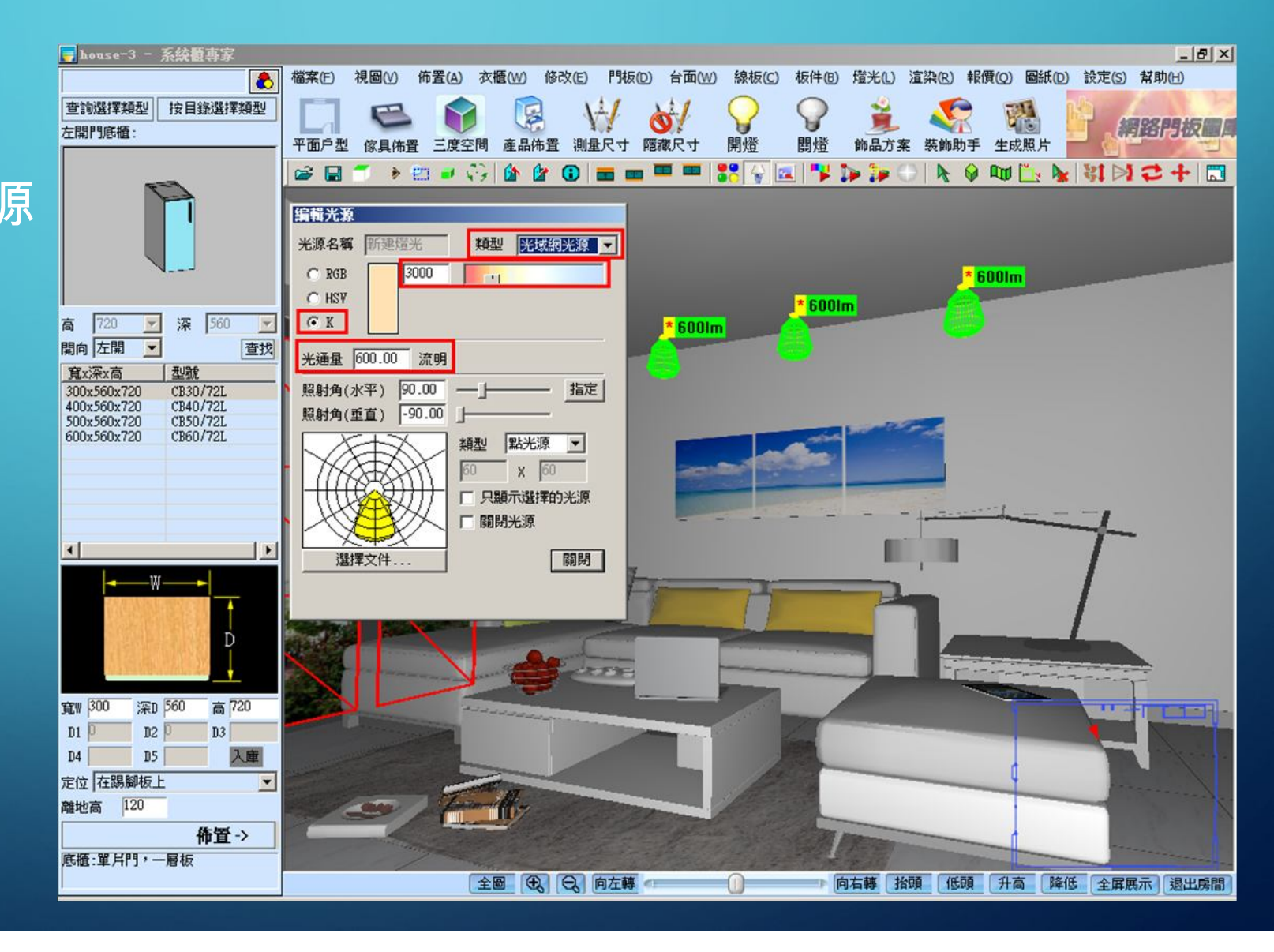

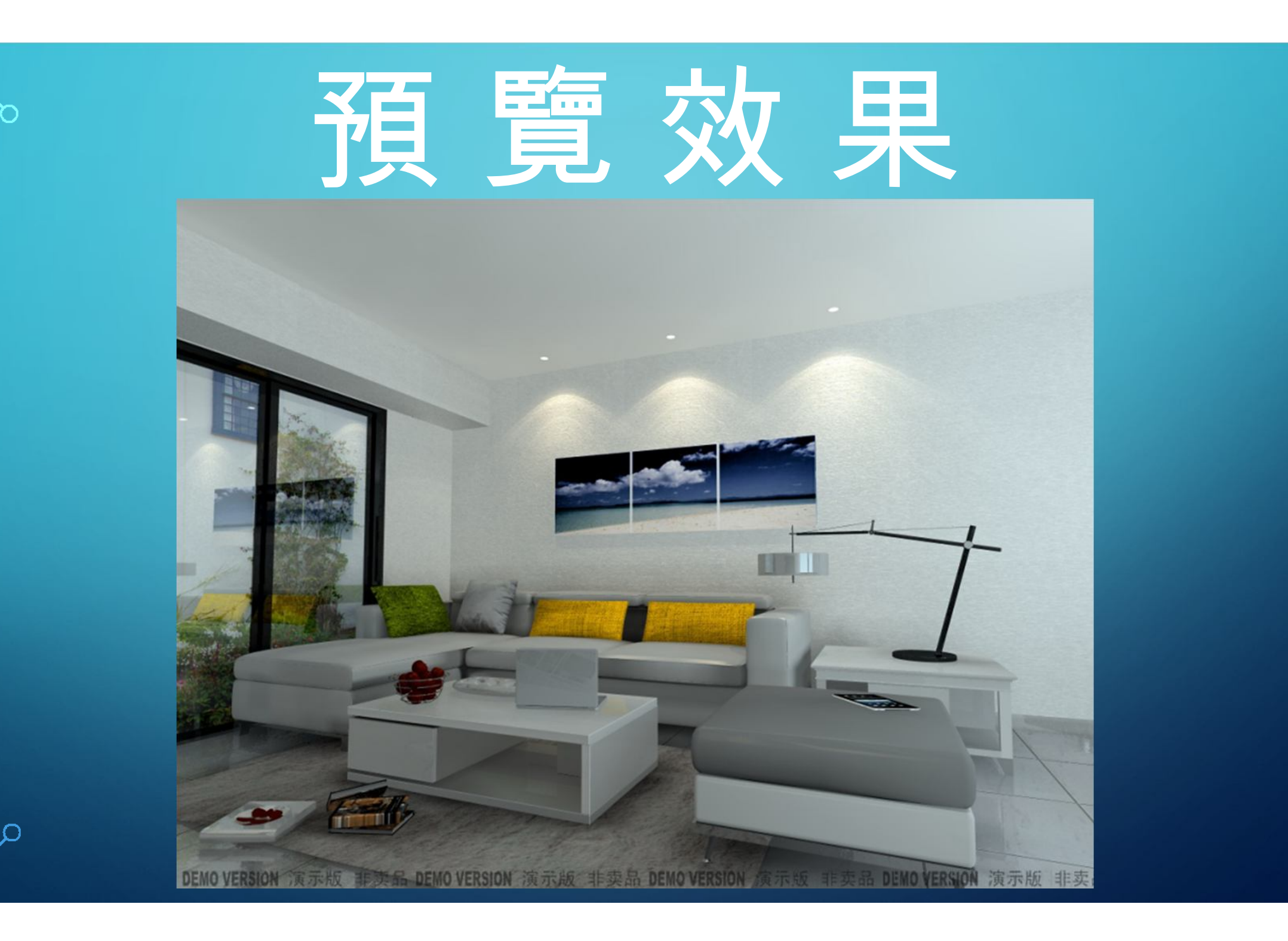

### 步驟七、補光

#### 1.燈光->自由佈燈

| 自由佈崁燈                                     |             | ×          |
|-------------------------------------------|-------------|------------|
| <ul><li>● 自動生成</li><li>○ 選擇模型生成</li></ul> | 離地高:<br>瓦數: | 2600<br>20 |
|                                           | ۲.2         | 取消         |

註: 補光可補在物體元 件的附近,這樣可 讓地上產生有陰影 的效果。

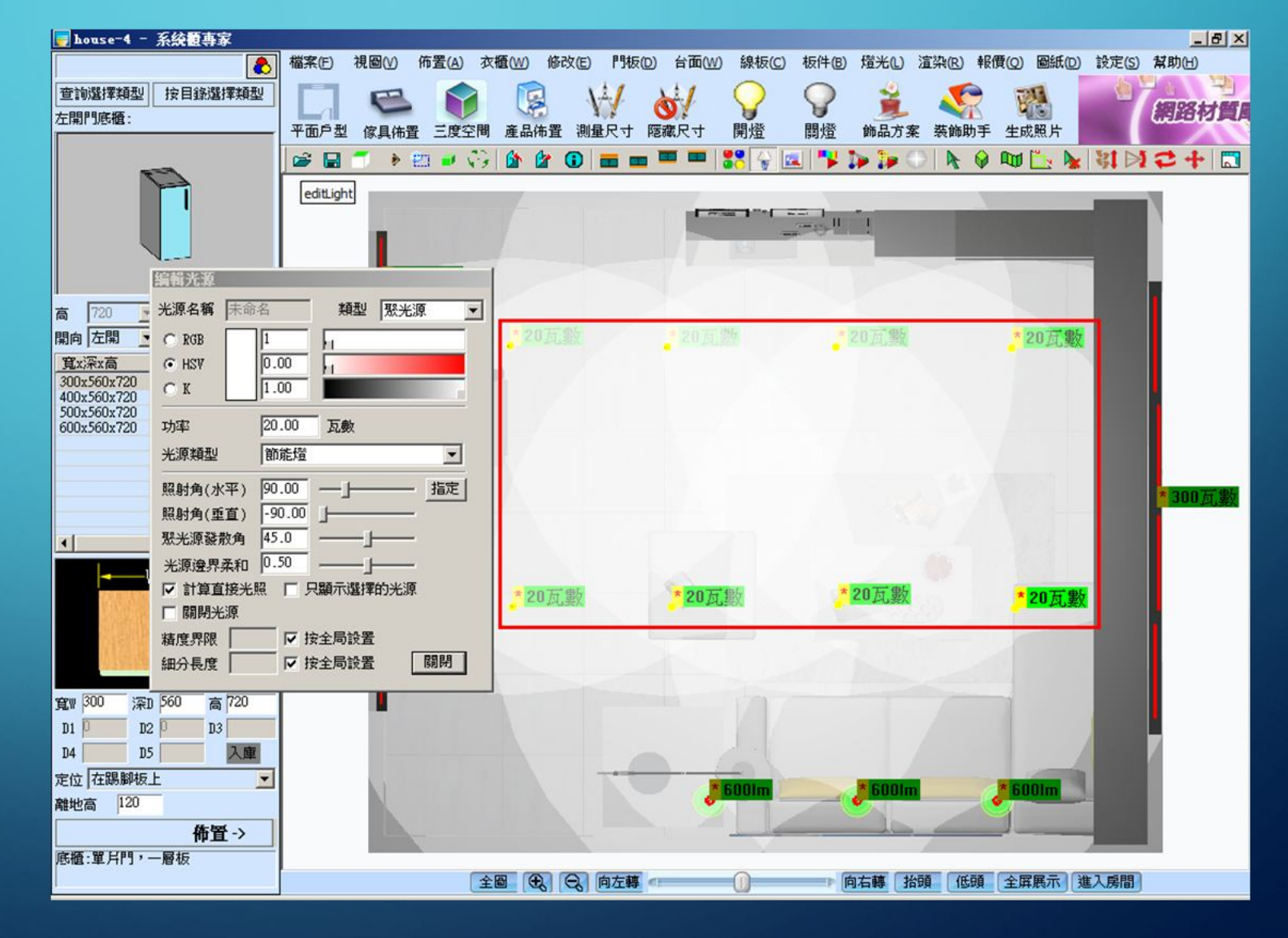

### 設置IES燈

燈光->編輯燈光 類型:光域網光源 色溫:3000K 功率:600流明

5

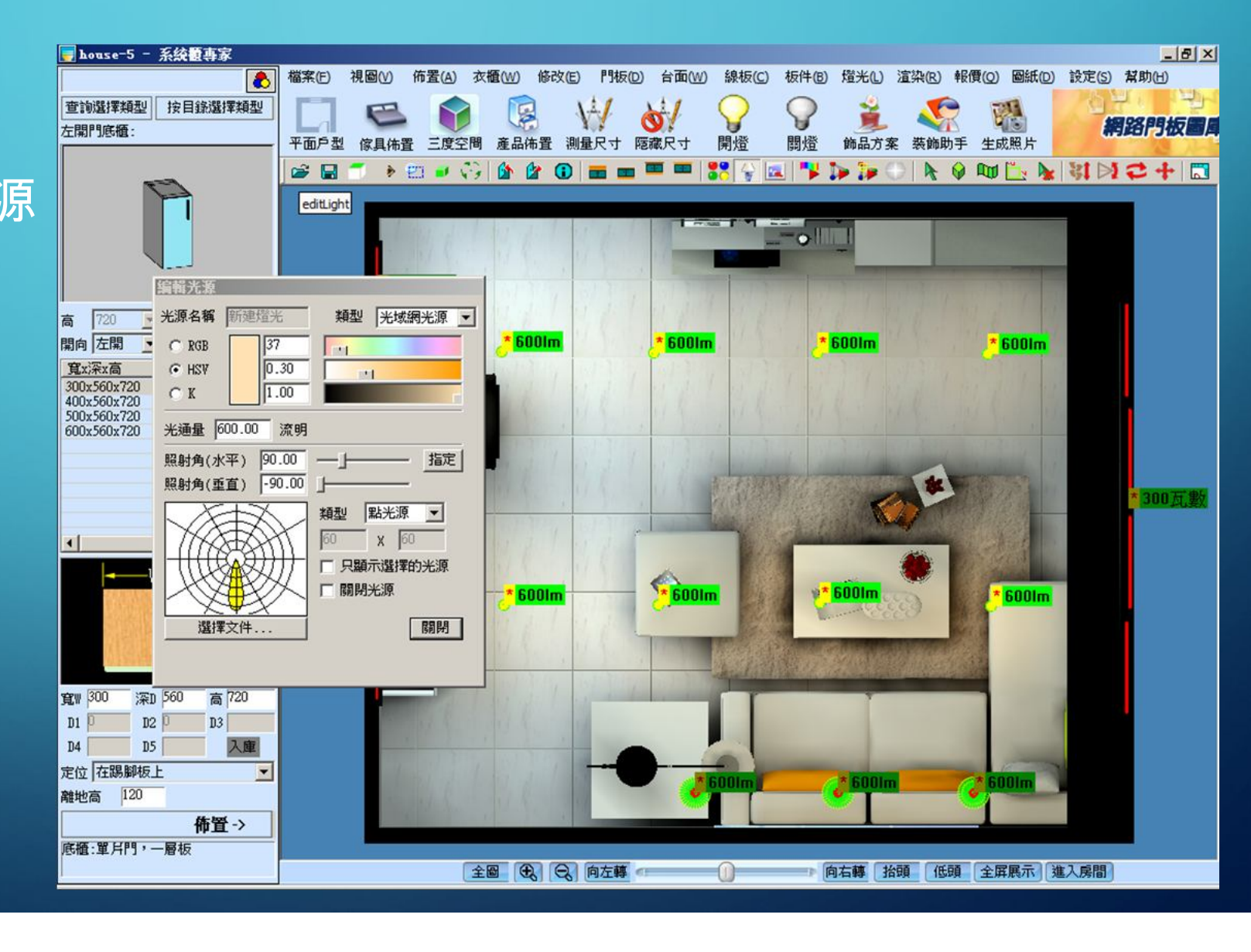

# 調節亮度

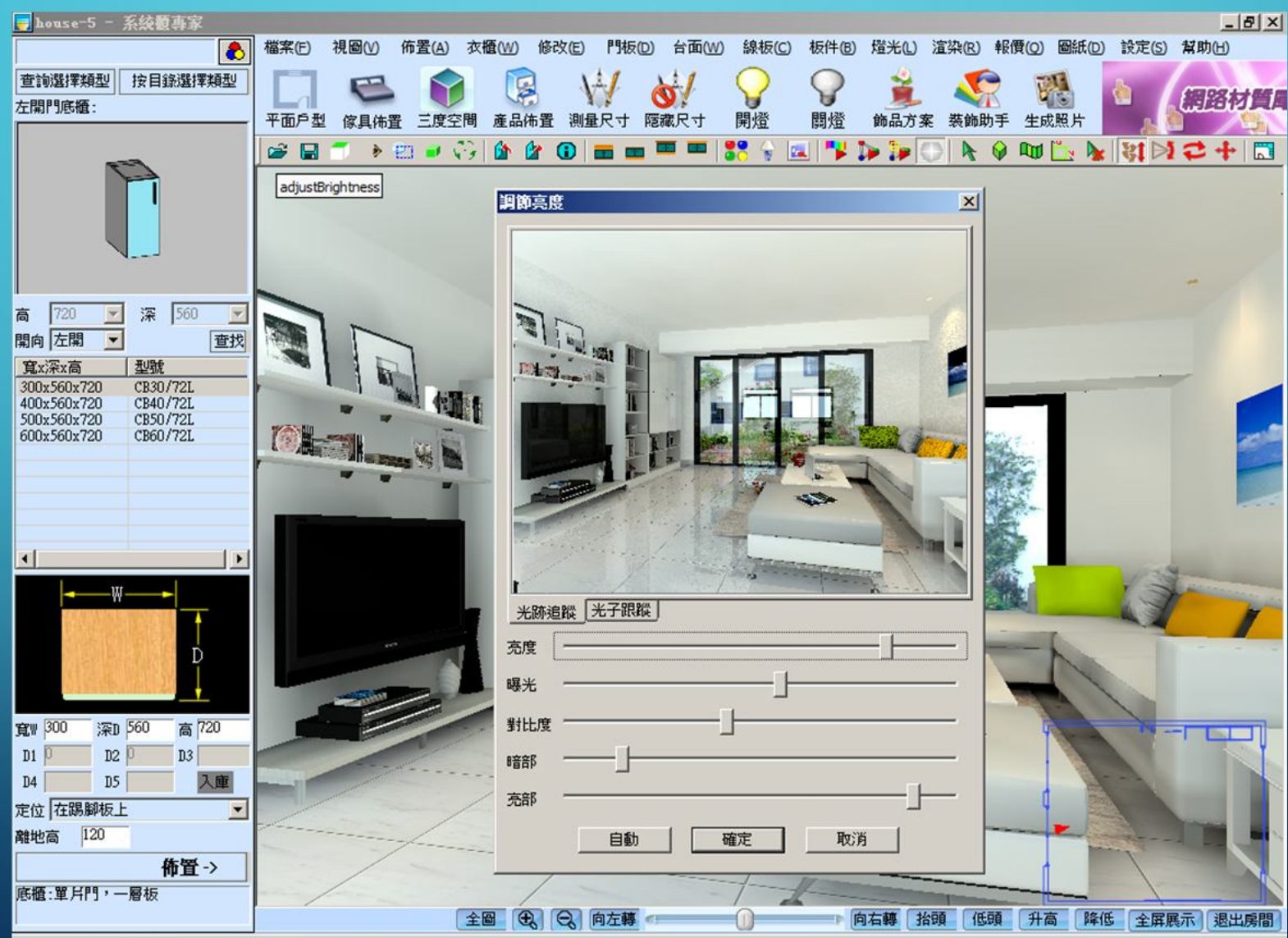

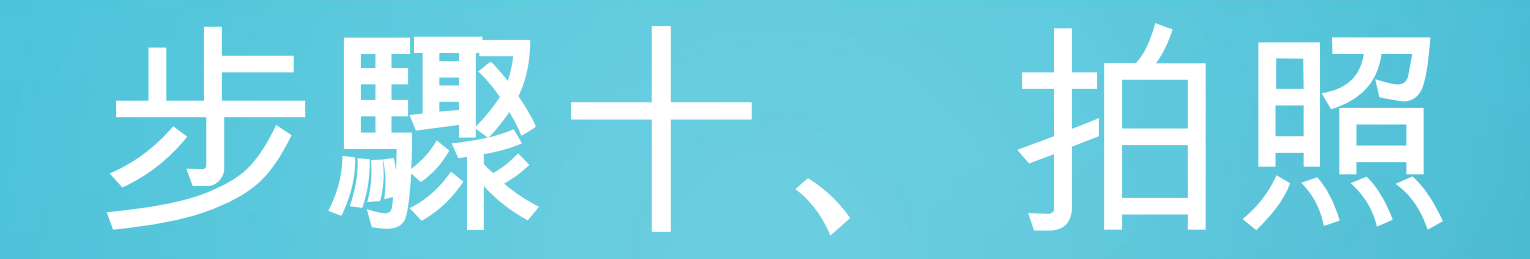

#### 光跡追蹤

光子跟蹤

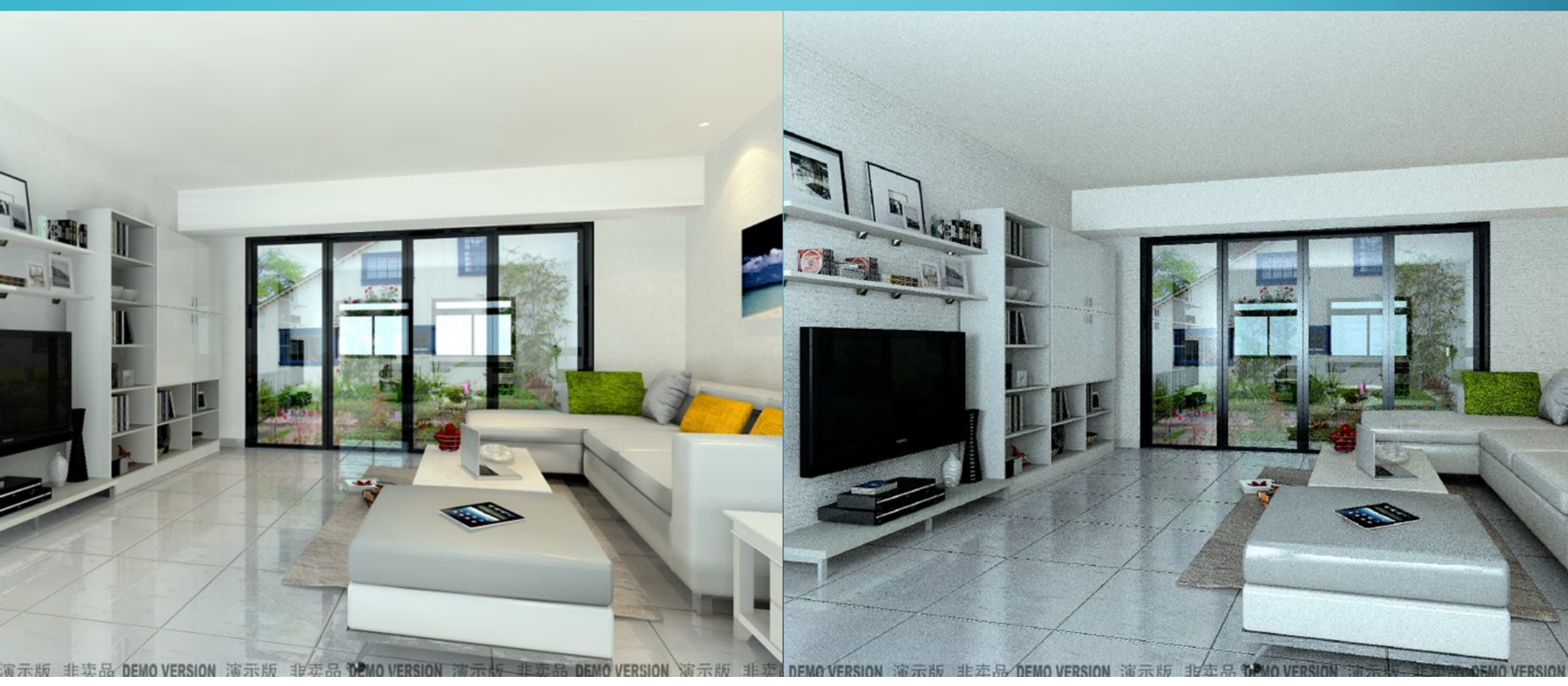